Australian Government

Department of Agriculture, Fisheries and Forestry

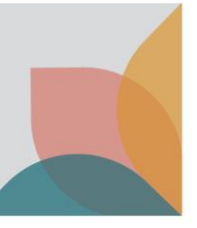

# How do I view an Application status and track it's progress?

This task card demonstrates how to view and track your application(s) status/progress as well as how to copy, delete or submit an application.

NOTE: When you have a registered account in BICON you can view your applications via BICON web. You will need to be logged into BICON to view and manage applications.

## Login to **BICON**

Login to your BICON account and select the Permits tab.

| <u> A</u> | Australian Government<br>Department of Agriculture,<br>Fisheries and Forestry | <b>BIC</b><br>Australia | BICON<br>Australian Biosecurity Import Conditions |      |            |        |         | Search cases Search |            |        |  |
|-----------|-------------------------------------------------------------------------------|-------------------------|---------------------------------------------------|------|------------|--------|---------|---------------------|------------|--------|--|
| Home      | Import Conditions                                                             | Permits                 | Alerts & Changes                                  | News | Contact Us | ? Help | Welcome | e, <b>Jo Doe</b>    | My Account | Logout |  |

## **View Permits overview**

#### Search Application

In the Manage Permits tab, change the dropdown option to Application.

Populate the Status, Importer, Importer Contact fields as desired and then select Search.

| <b>Permits</b><br>Here you can track and manage current applications, review arch<br>Conditions from the menu above and search for the commodity y                  | ived permit applications, respond to correspondence or view your invoices. To create a new permit application please select Import<br>you are looking to import. |
|----------------------------------------------------------------------------------------------------|----------------------------------------------------------------------------------------------------|
| Manage Permits       Correspondence       Invoices       Invoices         Are you looking for a Permit, Application or Variation Request?       Application       V |                                                                                                    |
| Identification number                                                                                                    | Status                                                                                                    |
|                                                                                                    | All                                                                                                    |
| Permit type                                                                                                    | Importer                                                                                                    |
| All 🗸                                                                                                    | All 🗸                                                                                                    |
| Commodity                                                                                                    | Importer contact                                                                                                    |
| All 🗸                                                                                                    | All                                                                                                    |
| Application type                                                                                                    | Applicant                                                                                                    |
| All 🗸                                                                                                    | Doe, Jo 🗸                                                                                                    |
| Program                                                                                                    | Created / Submitted                                                                                                    |
| All                                                                                                    | From To                                                                                                    |
| Action required only Owing fees only                                                                                                    | dd/mm/yyyy                                                                                                    |
|                                                                                                    | Reset All Search                                                                                                    |

NOTE: The Applicant field will default to your account.

Australian Government

Department of Agriculture, Fisheries and Forestry

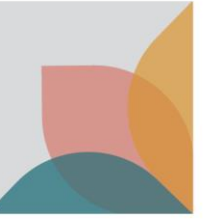

#### **View Application Status**

Once you perform the search you will be presented with a table of all the applications that you have in the system. The results will show each application and their status.

| Application ID | Created    | <u>Importer</u> | Importer Contact | Applicant | Application Type | <u>Status</u>      | <u>Permit Type(s)</u> |
|----------------|------------|-----------------|------------------|-----------|------------------|--------------------|-----------------------|
| 0008017043     | 20/12/2022 | Doe, Jo, Dr     | Doe, Jo          | Doe, Jo   | New Permit       | Submitted          | Dairy                 |
| 0008017014     | 20/12/2022 | Doe, Jo, Dr     | Doe, Jo          | Doe, Jo   | New Permit       | Withdrawn          | Dairy                 |
| 0008017011     | 20/12/2022 | Doe, Jo, Dr     | Doe, Jo          | Doe, Jo   | New Permit       | Draft - Incomplete | Dairy                 |
| 0008016987     | 20/12/2022 | Doe, Jo, Dr     | Doe, Jo          | Doe, Jo   | Variation Permit | Accepted           | Dairy                 |
| 0008016938     | 19/12/2022 | Doe, Jo, Dr     | Doe, Jo          | Doe, Jo   | New Permit       | Draft - Complete   | Dairy                 |
| 0008016935     | 19/12/2022 | Doe, Jo, Dr     | Doe, Jo          | Doe, Jo   | New Permit       | Finalised          | Dairy                 |

#### Status / Progress

| Accepted           | Application has been accepted and is ready for assessment.                             |
|--------------------|----------------------------------------------------------------------------------------|
| Draft – Complete   | Application has been completed but not yet submitted.                                  |
| Draft – Incomplete | Application has been started but needs further information.                            |
| Finalised          | Application has been assessed and an outcome has been sent e.g. import permit granted. |
| Submitted          | Application has been submitted and is awaiting payment.                                |
| Withdrawn          | Application has been withdrawn and cannot be actioned any further.                     |

You will be able to view your Applications by selecting the Application ID hyperlink.

### Copy Delete or Submit an application

| Application<br>ID                                                          | Created    | Importer      | Importer Contact | Applicant      | Application Type |
|----------------------------------------------------------------------------|------------|---------------|------------------|----------------|------------------|
| 0008023107                                                                 | 12/04/2023 | SIMPSON, BART | Simpson, BART    | Peters, Olivia | New              |
| 0008023087                                                                 | 12/04/2023 | SIMPSON, BART | Simpson, BART    | Peters, Olivia | New              |
| 0007662475                                                                 | 07/12/2022 | SIMPSON, BART | Simpson, BART    | Peters, Olivia | New              |
| 0007662430                                                                 | 07/12/2022 | SIMPSON, BART | Simpson, BART    | Peters, Olivia | New              |
| Please select an action  Please select an action Copy selected application |            |               |                  |                |                  |
| Delete selected application(s)                                             |            |               |                  |                |                  |
| Submit selected appl                                                       | ication(s) |               |                  |                |                  |

You can copy, delete or submit your application(s).

NOTE: Only Applications in draft status may be Deleted.

Select the tick box(es) and then the action you wish to perform.